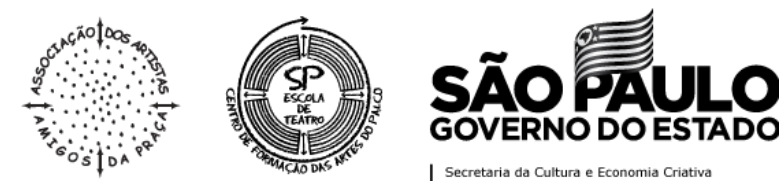

#### PROCESSO SELETIVO ON-LINE EDITAL DO SEGUNDO SEMESTRE DE 2020

### TUTORIAL

### **PREENCHIMENTO E ENTREGA DO QUESTIONÁRIO**

Para o preenchimento e entrega do Questionário que faz parte da Avaliação do Primeiro Momento, o(a) candidato(a) deverá:

**1º Passo:** Acessar o *site* do **Instituto Mais** pelo navegador de sua preferência, através do link <u>www.institutomais.org.br</u>;

2º Passo: Entrar com o seu Login e Senha;

| CPF   |       |
|-------|-------|
| Senha |       |
|       | Logar |

3º Passo: Localizar sua inscrição e clicar nos 3 riscos e em seguida em "Avaliações";

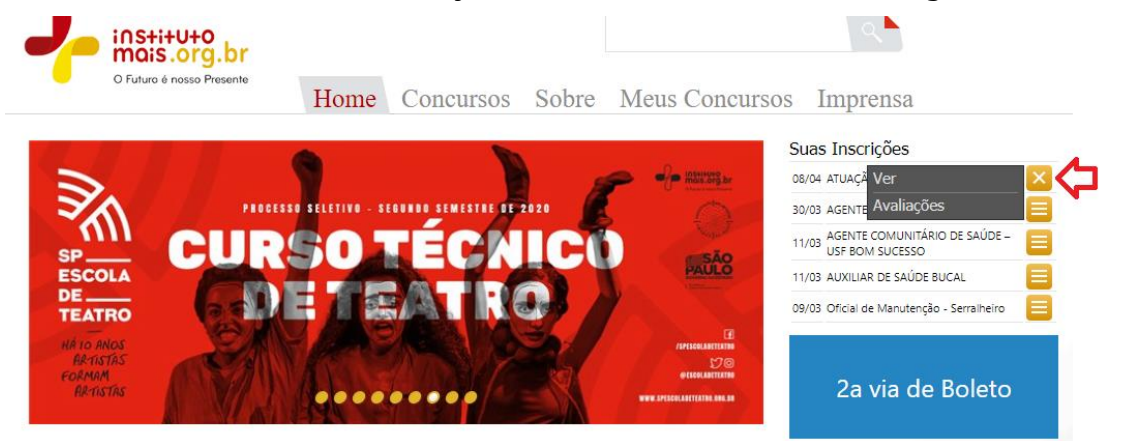

**4º Passo**: Localizar a caixa referente ao envio da **Foto 3x4** e anexar sua foto recente 3x4, clicando no botão **"Buscar Arquivo"**;

SEDE BRÁS AV. RANGEL PESTANA. 2401. BRÁS, 03001-000, SÃO PAULO - SP 11 3121.3200 **SEDE ROOSEVELT** PRAÇA ROOSEVELT, 210, CENTRO, 01303-020, SÃO PAULO - SP 11 3775.8600 Jorescoladeteatro SOO @escoladeteatro

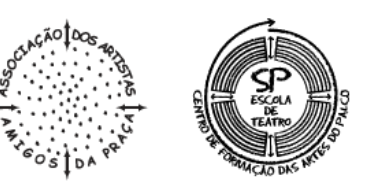

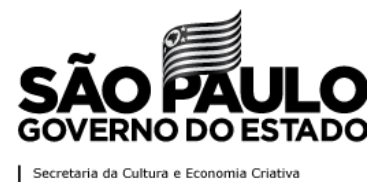

| Foto 3X4         |  |
|------------------|--|
|                  |  |
| 🕹 BUSCAR ARQUIVO |  |

**5º Passo:** Localizar a foto em seu computador ou smartphone em um dos formatos permitidos (jpg, png ou gif) e clicar em **Abrir;** 

**6º Passo**: Localizar a caixa referente ao envio de seus **Documentos**, conforme mencionado no subitem A.1.3, alínea "a" do Edital de Retificação da Forma de Organização da Avaliação do Processo Seletivo – Segundo Semestre de 2020, anexá-lo clicando no Botão **"Buscar Arquivo";** 

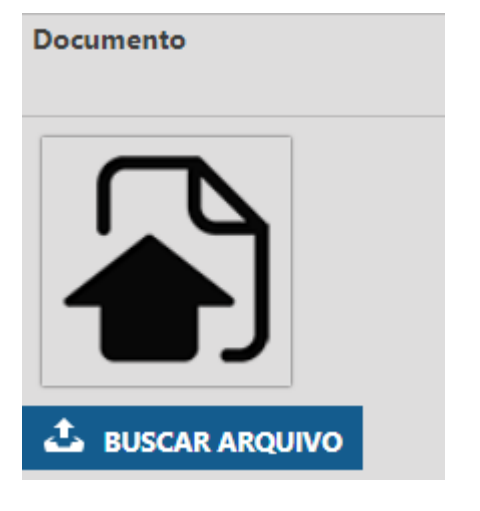

**7º Passo:** Localizar o seu documento em seu computador ou smartphone em um dos formatos permitidos (jpg, png ou gif) e clicar em **"Abrir";** 

8º Passo: Logo abaixo da caixa de anexo do documento, acessar o seu questionário clicando no link identificado como "Primeiro Momento – Linha de Estudo – verificar a sua Linha de Estudo";

QUESTIONÁRIO - ATUAÇÃO PRIMEIRO MOMENTO – LINHA DE ESTUDO ATUAÇÃO

SEDE BRÁS AV. RANGEL PESTANA. 2401. BRÁS, 03001-000, SÃO PAULO - SP 11 3121.3200 **SEDE ROOSEVELT** PRAÇA ROOSEVELT, 210, CENTRO, 01303-020, SÃO PAULO - SP 11 3775.8600 WWW.SPESCOLADETEATRO.ORG.BR

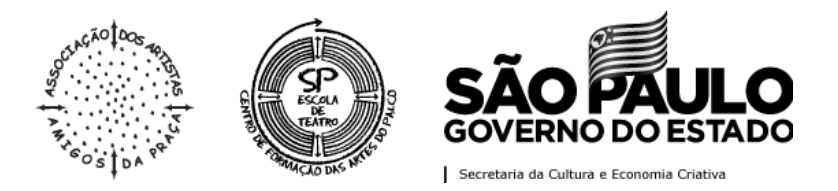

**9º Passo**: Será aberto seu Questionário, ele está identificado como "**Primeiro Momento – Linha de Estudo – sua Linha de Estudo**". Será solicitado a confirmação de alguns dados, como Nome, Identidade, Nº de Inscrição e WhatsApp (seu número de inscrição pode ser localizado no Edital de Convocação para Realização das Avaliações do Primeiro Momento);

| PRIMEIRO MOMENTO – LINHA DE                                                                                                    |  |
|----------------------------------------------------------------------------------------------------|--|
| ESTUDO DIREÇÃO                                                                                                    |  |
| Prezada(o) candidata(o),                                                                                                    |  |
| Agradecemos sua participação no Processo Seletivo – 2º Semestre de 2020. A partir de<br>agora, você participará de uma série de avaliações que deverão definir as(os) estudantes<br>que estarão conosco no Segundo Semestre de 2020.        |  |
| Tranquilidade, empenho e disponibilidade para as ações que serão propostas são as chaves<br>para um bom desempenho.                                                                                                    |  |
| Após o preenchimento do questionário, a(o) candidata(o) deverá inserir uma foto 3x4 e<br>encaminhá-lo através do site do IMAIS ( <u>www.institutomais.org.br</u> ), em campo específico de<br>sua Área Restrita, no dia 19 de maio de 2020. |  |
| O questionário abaixo é parte do processo que compõe o Primeiro Momento, referente à<br>Entrevista. As questões devem ser respondidas de maneira objetiva.                                                                                  |  |
| *Obrigatório                                                                                                    |  |
|                                                                                                    |  |
| Endereço de e-mail *                                                                                                    |  |
| Seu e-mail                                                                                                    |  |
|                                                                                                    |  |
| Nome da(o) Candidata(o): *                                                                                                    |  |
| Sua resposta                                                                                                    |  |
|                                                                                                    |  |
| Identidade nº: *                                                                                                    |  |
| Sua resposta                                                                                                    |  |
|                                                                                                    |  |
| Inscrição nº: *                                                                                                    |  |
| Sua resposta                                                                                                    |  |
|                                                                                                    |  |

SEDE BRÁS AV. RANGEL PESTANA, 2401, BRÁS, 03001-000, SÃO PAULO - SP 11 3121.3200 **SEDE ROOSEVELT** PRAÇA ROOSEVELT, 210, CENTRO, 01303-020, SÃO PAULO - SP 11 3775.8600

WWW.SPESCOLADETEATRO.ORG.BR

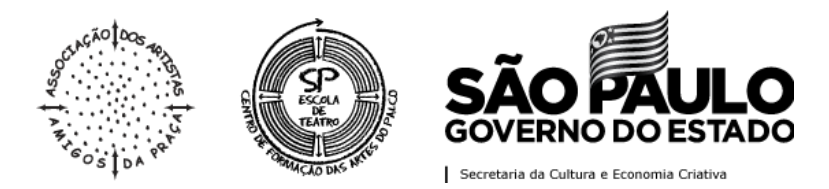

# **10º Passo**: Preencher o seu **Questionário** por completo. Ao finalizar o preenchimento do Questionário, clicar em "*Enviar";*

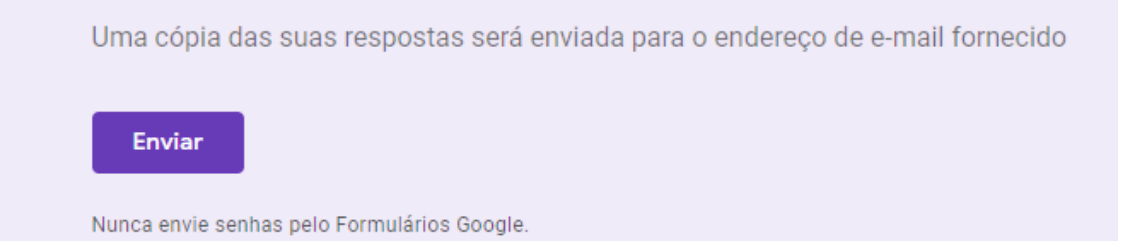

**11º Passo**: Conferir se você recebeu uma cópia do formulário com as suas respostas no e-mail cadastrado no questionário.

Você finalizou o preenchimento de seu questionário.

Acompanhar, pelo site do Instituto Mais as próximas publicações.

## PARCERIA COM:

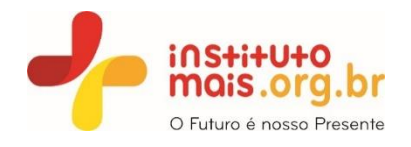

SEDE BRÁS AV. RANGEL PESTANA, 2401, BRÁS, 03001-000, SÃO PAULO - SP 11 3121.3200 **SEDE ROOSEVELT** PRAÇA ROOSEVELT, 210, CENTRO, 01303-020, SÃO PAULO - SP 11 3775.8600

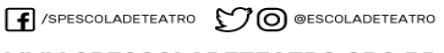

WWW.SPESCOLADETEATRO.ORG.BR